## Instructions to fill in the application form for Erasmus Incoming Students

1. Fill in with your details and the access code received from the Int. Student Mobility Office. Then proceed.

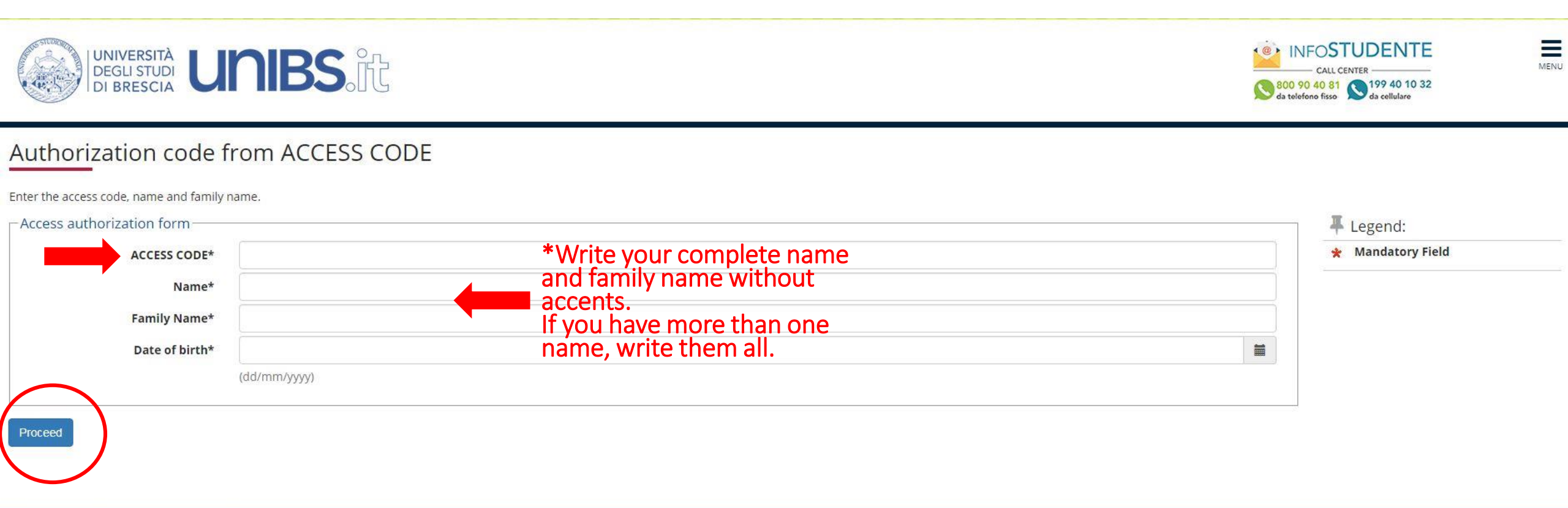

2. Fill in with your details. Then click on forward.**NB** The italian ID number will be automatically provided for the moment.You will have to collect it at the Tax Agency, once arrived in Brescia.

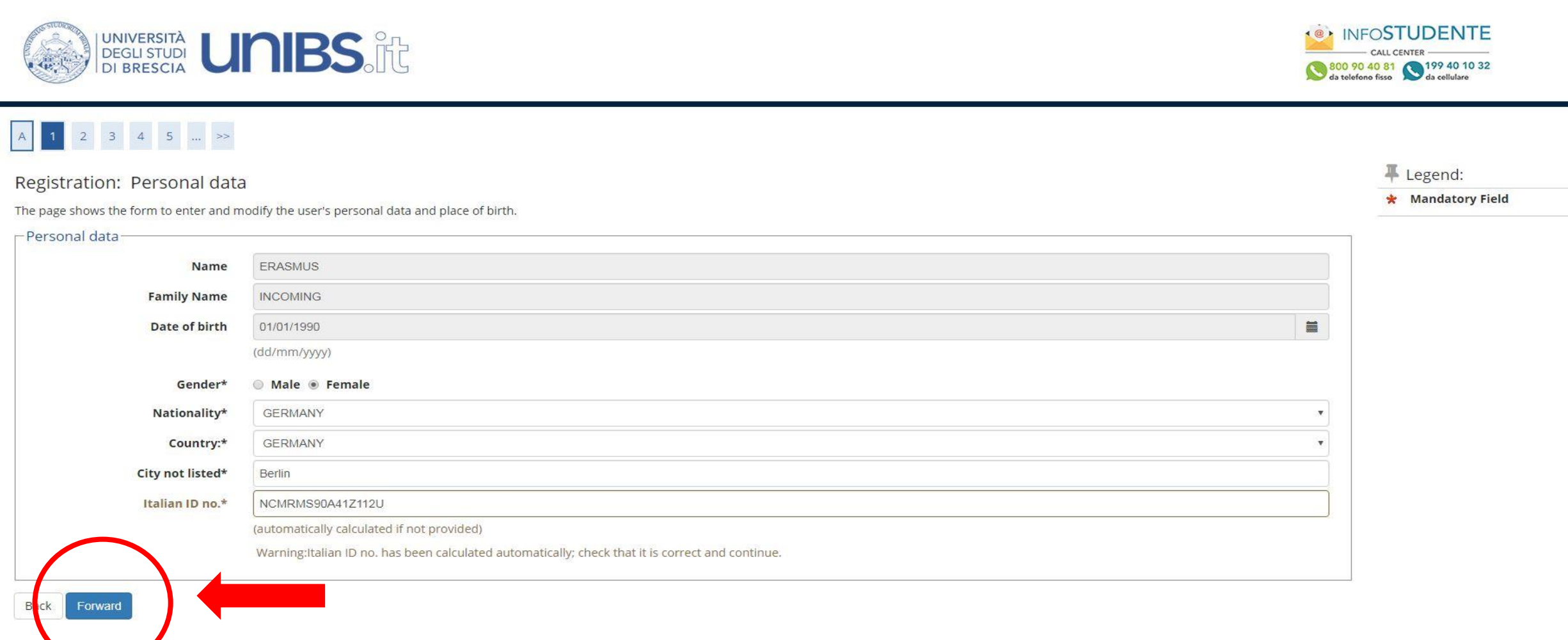

MENU

Home InfoStudente Email di ateneo

## 3. Fill in with your permanent address, which is your home Country address.

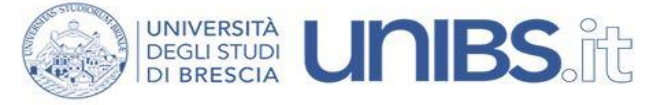

niederstrasse (street, square, road)

01/01/2019

(gg/mm/aaaa)

Y N

1

Street no.\*

corrente) -44

Telephone

Data inizio validità

(se non conosci tale data,

inserisci 01/01 dell'anno

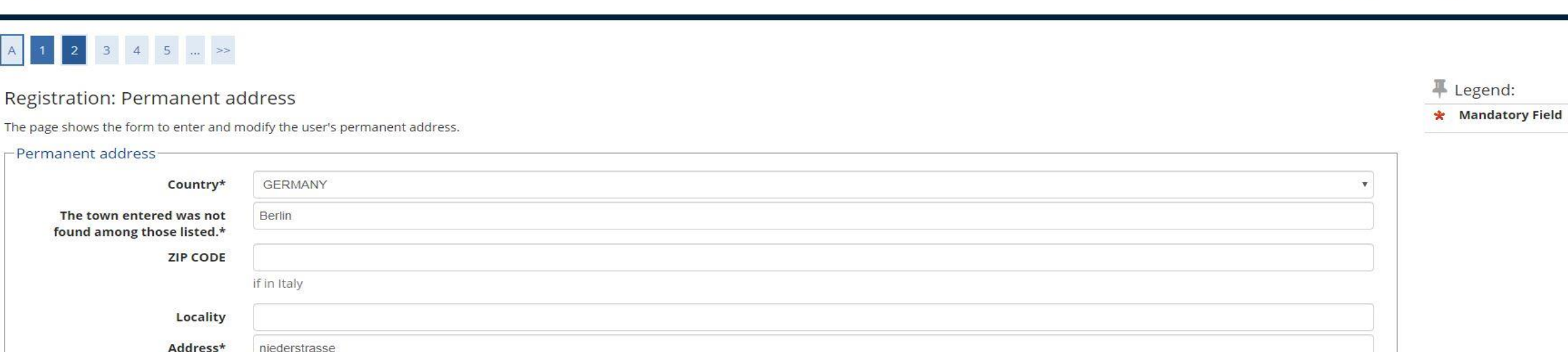

| (@)  | INFOSTUDENTE                                            |
|------|---------------------------------------------------------|
|      | CALL CENTER                                             |
| S 80 | 00 90 40 81 199 40 10 32<br>telefono fisso da cellulare |

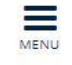

Curren auch is the same as permanent address\* Forward

## 4. Fill in with your temporary address in Brescia (campus residences address or any other)

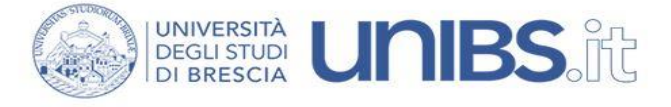

#### 3 4 5 6 A << 2

**Registration: Current address** 

The page shows the form to enter and modify the user's current address.

| C/o                                                                       |                                                                                              |  |
|---------------------------------------------------------------------------|----------------------------------------------------------------------------------------------|--|
| Country*                                                                  | Italy                                                                                        |  |
| Province*                                                                 | Brescia                                                                                      |  |
|                                                                           | if in Italy                                                                                  |  |
| Town/City*                                                                | Brescia                                                                                      |  |
| The town entered was not<br>found among those listed.                     |                                                                                              |  |
| ZIP CODE*                                                                 | 25133                                                                                        |  |
|                                                                           | if in Italy                                                                                  |  |
| Street                                                                    | VIA DIOGENE VALOTTI, CAP 25133                                                               |  |
|                                                                           | (digita l'indirizzo o parte di esso e seleziona quello corretto dall'elenco che si presenta) |  |
| Street no.*                                                               | 3/B                                                                                          |  |
| Data inizio validità                                                      | 01/01/2019                                                                                   |  |
| (se non conosci tale data,<br>inserisci 01/01 dell'anno<br>corrente)<br>* | (gg/mm/aaaa)                                                                                 |  |
| Telephone                                                                 |                                                                                              |  |
|                                                                           |                                                                                              |  |

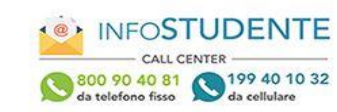

車

| 0  | -  | -  | 1. |  |
|----|----|----|----|--|
| Le | ge | nc | 1. |  |

## 5. Fill in with your contact details and give consent to Unibs to use your personal details.

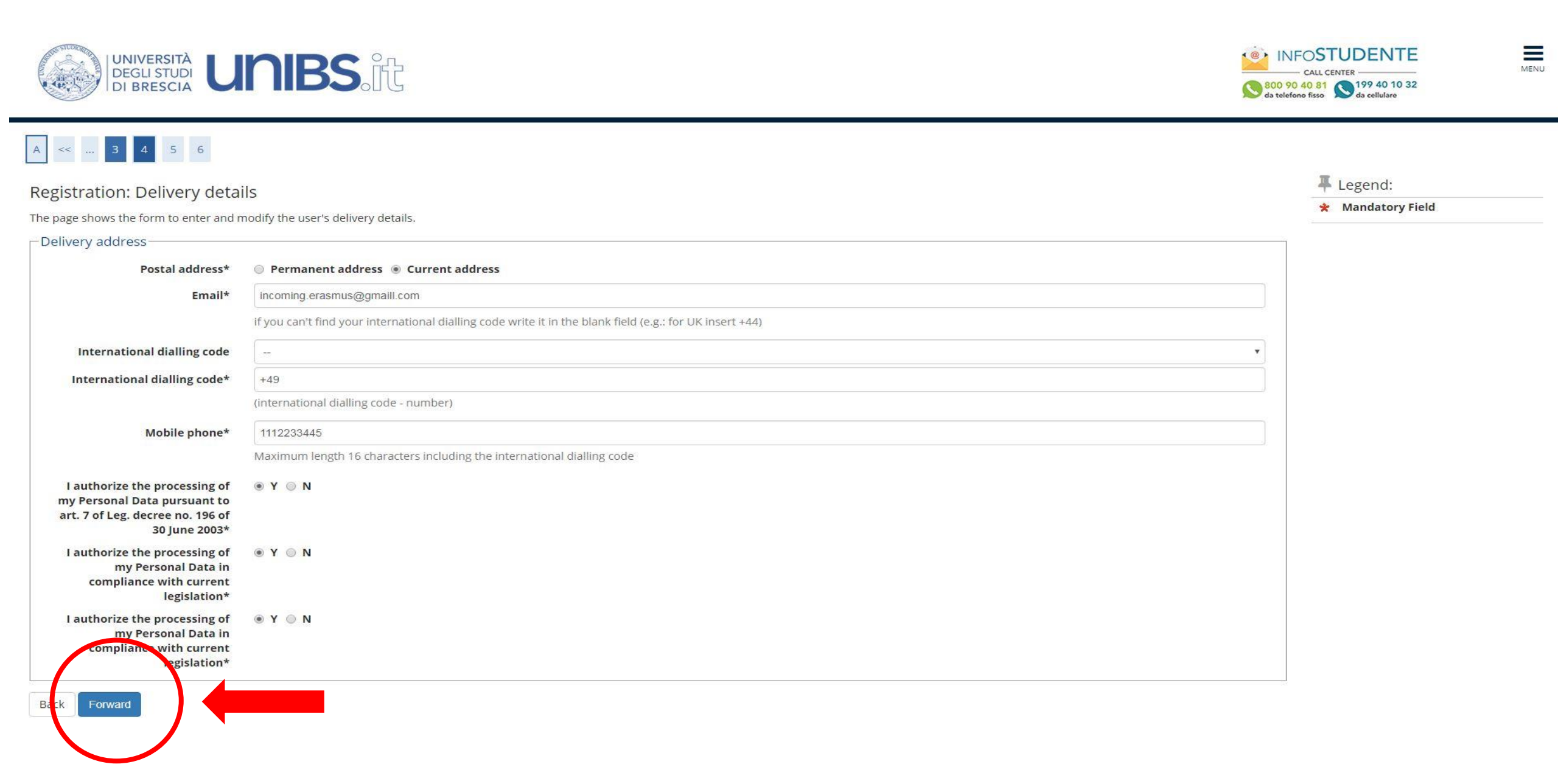

## 6. Check all the information you have just filled in (part one)

## UNIVERSITÀ DEGLI STUDI DI BRESCIA

#### **Registration: Registration Summary**

... 4 5 6

A

The information entered in the previous sections can be reviewed on this page.

| Name                                                        | ERASMUS          |  |
|-------------------------------------------------------------|------------------|--|
| Family Name                                                 | INCOMING         |  |
| Gender                                                      | Female           |  |
| Date of birth                                               | 01/01/1990       |  |
| Nationality                                                 | GERMANY          |  |
| Country of birth                                            | GERMANY          |  |
| The Town/City entered was not found among those listed.     | Berlin           |  |
| Tax Identification Number                                   | NCMRMS90A41Z112U |  |
| Permanent address                                           |                  |  |
| Country                                                     | GERMANY          |  |
| Town/City not listed                                        | Berlin           |  |
| ZIP CODE                                                    |                  |  |
| Hamlet                                                      |                  |  |
| Address                                                     | niederstrasse    |  |
|                                                             | 1                |  |
| Street no.                                                  |                  |  |
| Street no.<br>Permanent address valid since                 | 01/01/2019       |  |
| Street no.<br>Permanent address valid since<br>Phone number | 01/01/2019       |  |

CALL CENTER CALL CENTER CALL CENTER CALL CENTER CALL CENTER CALL CENTER CALL CENTER CALL CENTER

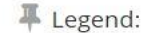

😤 Mandatory Field

## 7. Check all the information you have just filled in (part two). Then click on forward.

| Current address                                                                                       |                             |
|----------------------------------------------------------------------------------------------------|-----------------------------|
|                                                                                                    | 2                           |
| Country                                                                                               | Italy                       |
| Province                                                                                              | Brescia (BS)                |
| Town/City                                                                                             | Brescia                     |
| ZIP CODE                                                                                              | 25133                       |
| Hamlet                                                                                                |                             |
| Address                                                                                               | VIA DIOGENE VALOTTI         |
| Street no.                                                                                            | 3/В                         |
| Current address valid since                                                                           | 01/01/2019                  |
| Phone number                                                                                          |                             |
| C/o                                                                                                   |                             |
| Delivery Details                                                                                      |                             |
| Correspondence address                                                                                | Current address             |
| Email                                                                                                 | incoming.erasmus@gmaill.com |
| Mobile phone                                                                                          | +49 1112233445              |
| l agree to the handling of my Personal Data pursuant to art. 7 of Leg. decree no. 196 of 30 June 2003 | Yes                         |
| I agree to the transmission of my Personal Data in compliance with current legislation                | Yes                         |
| I agree to the disclosure of my Personal details in accordance with current legislation               | Yes                         |
|                                                                                                    |                             |

#### Home InfoStudente Email di ateneo

Informativa utilizzo cookie | © CINECA

forward

8. Now the registration of your personal details is complete. A reminder of your credentials (already provided by the International Student Mobility Office) is provided here.
Click on login to proceed with the specific application for the Erasmus Incoming Students.
NB So far you have only provided your personal details. The application is not complete yet!

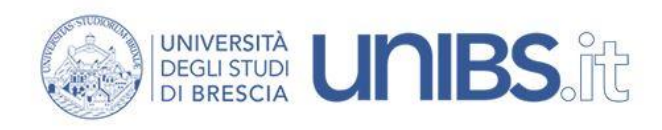

## A << ... 5 6

#### Registration: Registration completed

All the required information has been entered correctly. To enter your new Personal Area you must login using the access keys showed below. We recommend you keeping this information safe for future access.

| Name        | ERASMUS                     |  |
|-------------|-----------------------------|--|
| Family Name | INCOMING                    |  |
| E-Mail      | incoming.erasmus@gmaill.com |  |
| Username    | e.incoming                  |  |
| Password    | AXSSVEF3                    |  |

### Legend:

800 90 40 81 199 40 10 32 da telefono fisso da cellulare

#### \star Mandatory Field

Ξ

MENU

9. Enter the credentials you just saw/you have received from the International Student Mobility Office.

| UNIVERSITÀ<br>DEGLI STUDI<br>DI BRESCIA                                                         | t                                                      | CALL CENTER<br>CALL CENTER<br>800 90 40 81<br>Call CENTER<br>CALL CENTER<br>CALL CENTER<br>CALL CENTER<br>CALL CENTER<br>CALL CENTER<br>CALL CENTER<br>CALL CENTER<br>CALL CENTER<br>CALL CENTER<br>CALL CENTER |
|-------------------------------------------------------------------------------------------------|--------------------------------------------------------|----------------------------------------------------------------------------------------------------|
| Accesso ai servizi online                                                                       |                                                        |                                                                                                    |
|                                                                                                 |                                                        | Contatti                                                                                                    |
|                                                                                                 | ENTER YOUR<br>USERNAME AND<br>PASSWORD                 | CALL CENTER Studenti<br>dal lunedi al sabato 8.00-20.00<br>Tel. 800904081 (da telefono fisso)<br>Tel. 199401032 (da cellulare)                                                                                  |
| Username                                                                                        |                                                        | Pagine Correlate                                                                                                    |
| Accedi                                                                                          |                                                        | <ul> <li>Servizio di Recupero Password</li> <li>Servizio di Recupero Username</li> </ul>                                                                                                    |
| Se non ricordi lo username o la<br>password puoi utilizzare gli appositi<br>servizi di recupero |                                                        | <ul> <li>Informazioni sul Servizio di Gestione account</li> <li>Informazioni sulla sicurezza</li> </ul>                                                                                                    |
| Oppure:                                                                                         |                                                        |                                                                                                    |
| Entra con SPID                                                                                  |                                                        |                                                                                                    |
| © 2017 Universi<br>Piazza del Merc                                                              | ità degli Studi di Brescia<br>cato, 15 - 25121 Brescia |                                                                                                    |

10. Register the details of your ID/passport. This is mandatory to proceed.

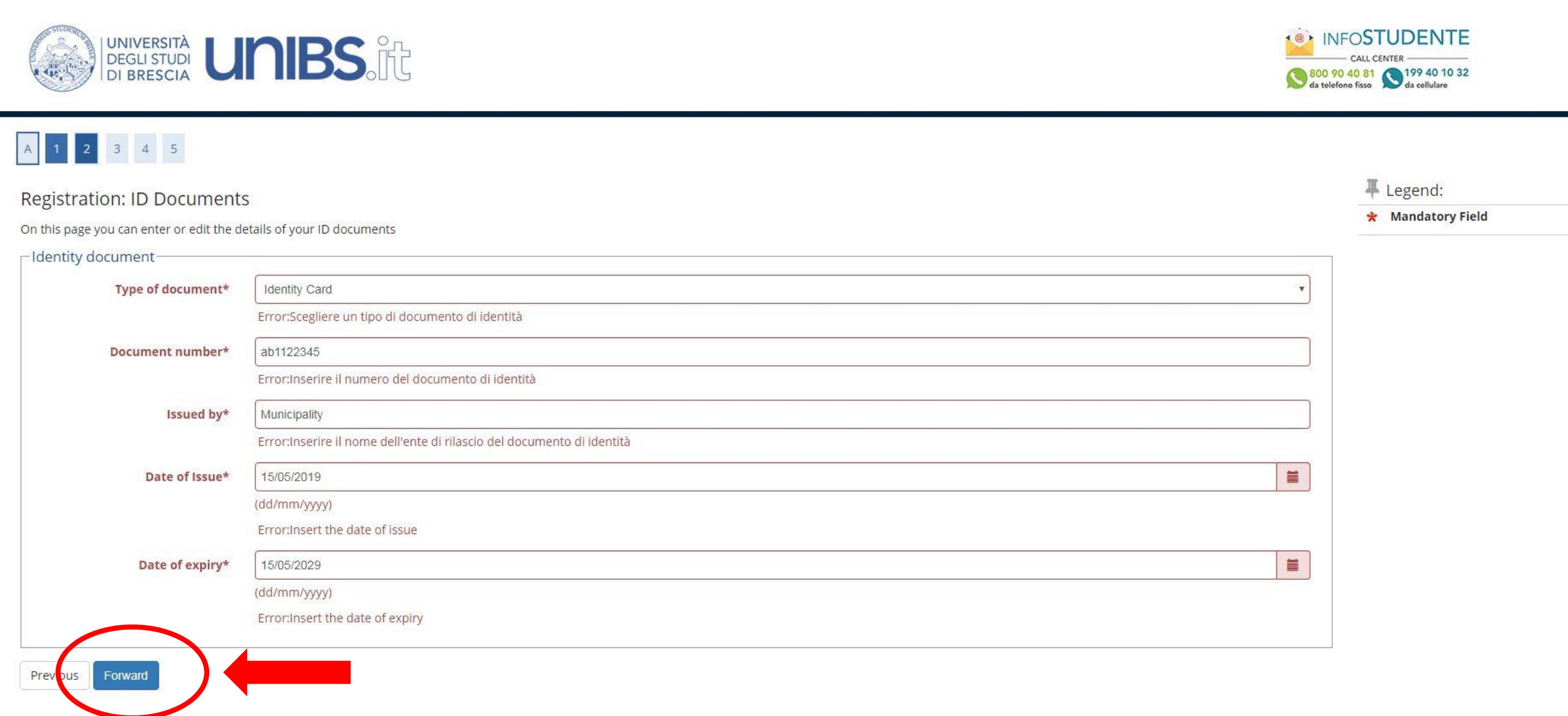

11. To proceed with the application form for the Erasmus mobility, click on the menu icon on the right.

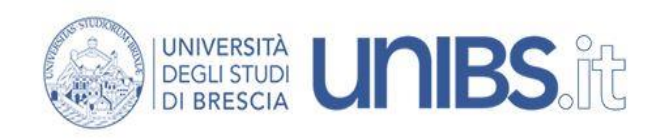

## Area Utenti Registrati - Benvenuto ERASMUS INCOMING

| Dati Personali   | Nascondi dettagli 💌         |
|------------------|-----------------------------|
| Nome Cognome     | ERASMUS INCOMING            |
| Residenza        | niederstrasse, 1            |
|                  | tel:                        |
| Domicilio        | VIA DIOGENE VALOTTI, 3/B    |
|                  | 25133 Brescia               |
|                  | tel:                        |
| E-Mail           | incoming.erasmus@gmaill.com |
| E-Mail di Ateneo |                             |
| Cellulare        | +49 1112233445              |

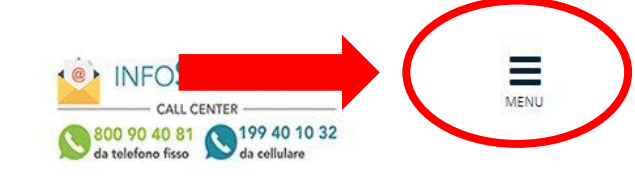

Home InfoStudente Email di ateneo

## 12. Open the menu «International Mobility»

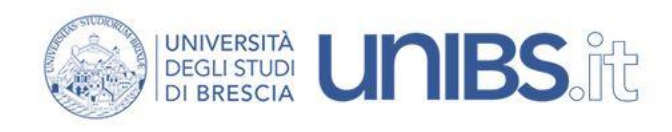

## Area Utenti Registrati - Benvenuto ERASMUS INCOMING

Dati Personali Nascondi dettagli 🔻

| Nome Cognome     | ERASMUS INCOMING                                  |
|------------------|---------------------------------------------------|
| Residenza        | niederstrasse, 1                                  |
|                  | tel:                                              |
| Domicilio        | VIA DIOGENE VALOTTI, 3/B<br>25133 Brescia<br>tel: |
| E-Mail           | incoming.erasmus@gmaill.com                       |
| E-Mail di Ateneo |                                                   |
| Cellulare        | +49 1112233445                                    |

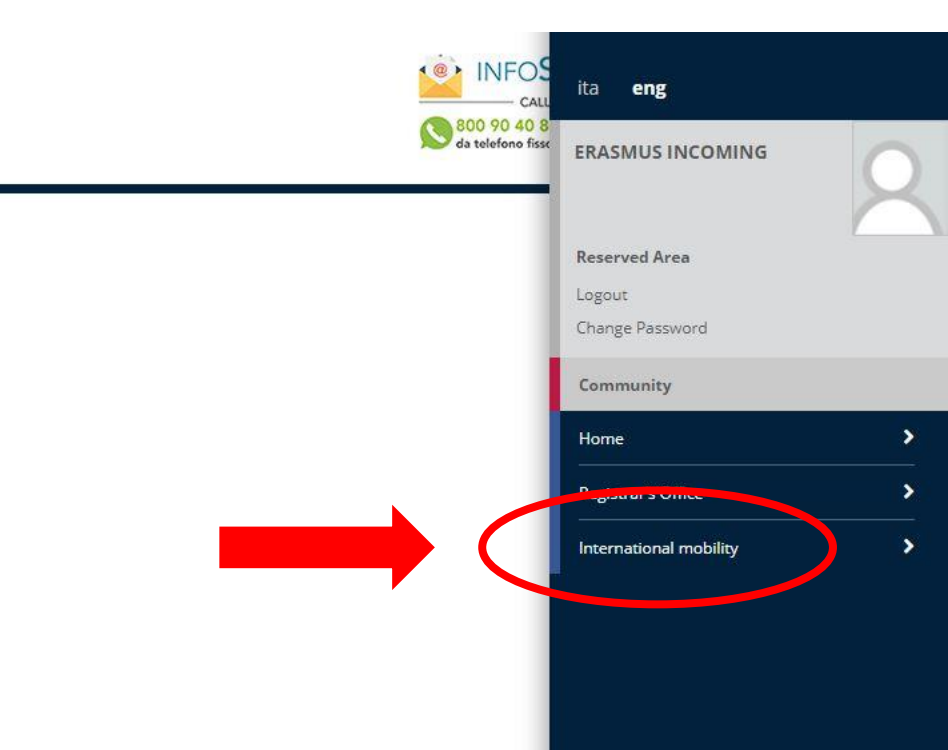

#### Home InfoStudente Email di ateneo

## 13. Then open the Application Form for Incoming Students

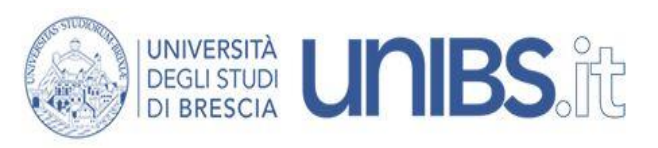

## Area Utenti Registrati - Benvenuto ERASMUS INCOMING

| Dati Personali   | Nascondi dettagli 🔻         |
|------------------|-----------------------------|
| Nome Cognome     | ERASMUS INCOMING            |
| Residenza        | niederstrasse, 1            |
|                  | tel:                        |
| Domicilio        | VIA DIOGENE VALOTTI, 3/B    |
|                  | 25133 Brescia               |
|                  | tel:                        |
| E-Mail           | incoming.erasmus@gmaill.com |
| E-Mail di Ateneo |                             |
| Cellulare        | +49 1112233445              |

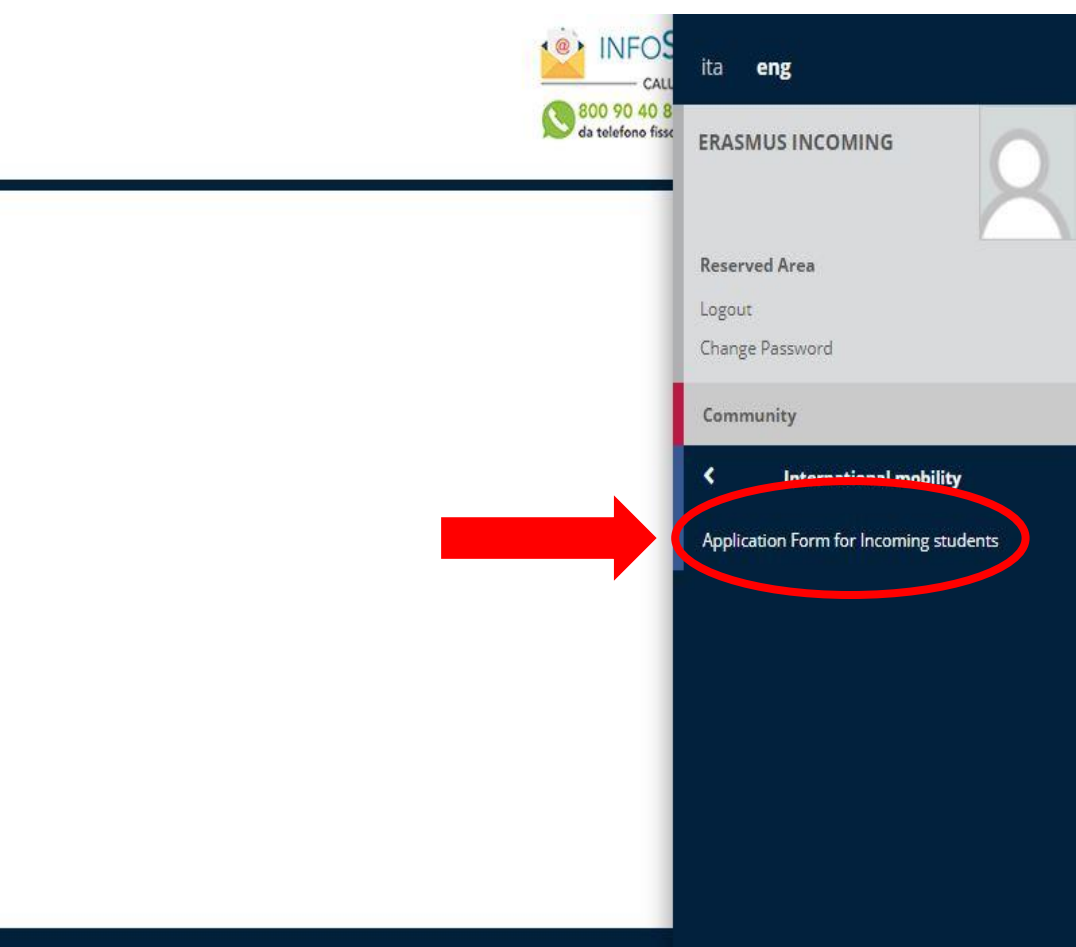

#### Home InfoStudente Email di ateneo

## 14. Proceed with the application

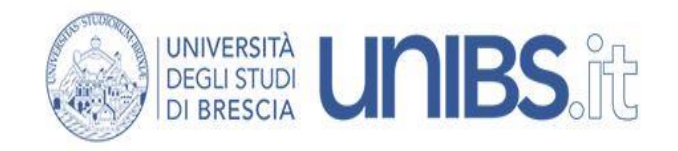

## Application Form for Incoming Students

## Attraverso le pagine seguenu potrei procedere con la registrazione al sito. Al termine ti saranno consegnati un nome utente e un codice di accesso che ti permetteranno di accedere al sistema per modificare i tuoi dati e accedere ai servizi offerti.

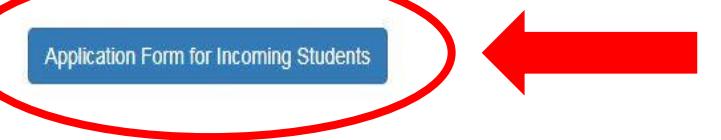

Home InfoStudente Email di ateneo

Informativa utilizzo cookie | © CINECA

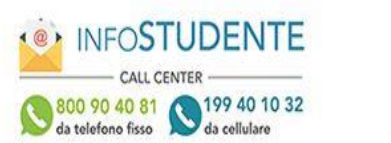

Ξ

MENU

15. Check your «Erasmus details». Then cilck on forward.

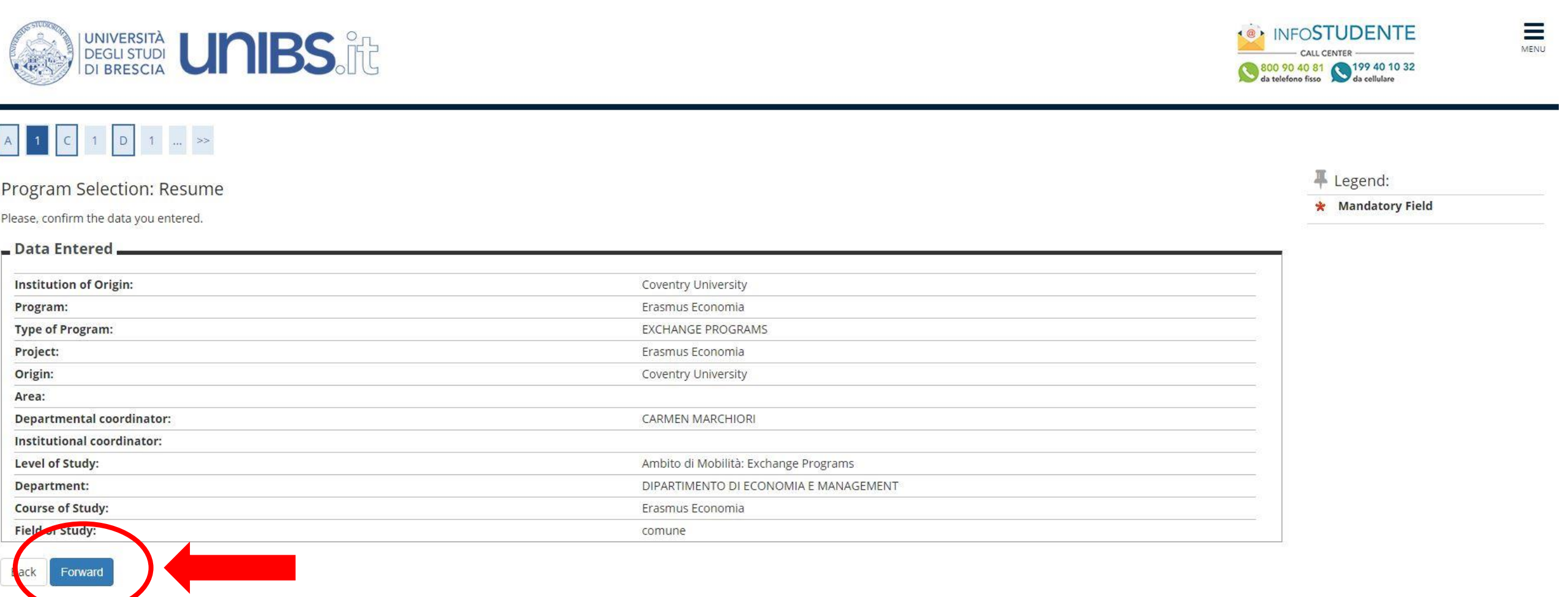

Home InfoStudente Email di ateneo

## 16. Upload the scanned copy of your ID/passport and click on forward.

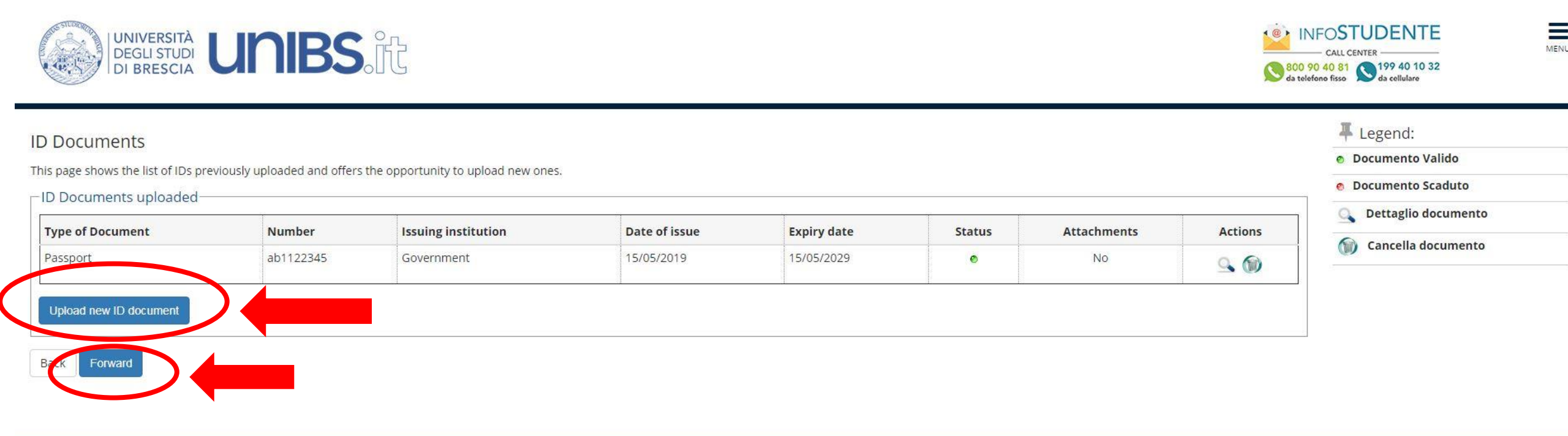

#### Home InfoStudente Email di ateneo

17. Upload a profile picture. The picture must be a passport-like one, close-up, with your face well visible and blank background (please do not upload social network-like pictures, they will be rejected!). The picture will be used to print your Unibs Student Card, therefore it has to be suitable for official documents.

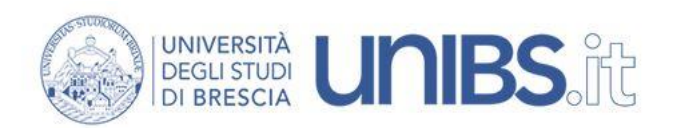

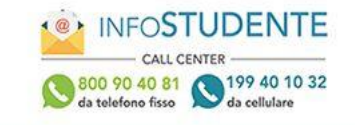

## Registration: Personal photo

Select the photo to be uploaded and press "Upload photo"

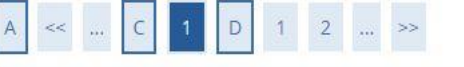

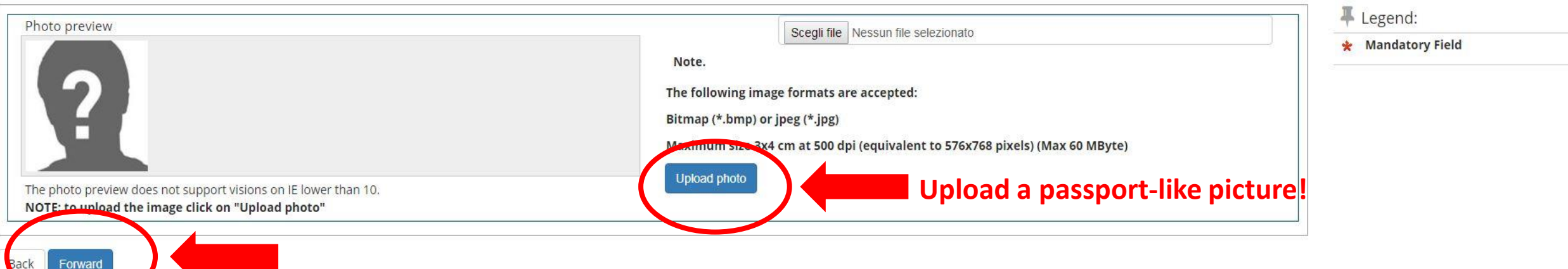

18. Fill in with your planned mobility period and the semester. These dates are only provisional, the final ones will be reported on your arrival/attendance certificates.

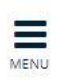

| A << D 1 2 E 1                                                         |                  |
|------------------------------------------------------------------------|------------------|
| Application Form for Incom<br>The page shows the required data for the | Application Form |
| Period of Study                                                        |                  |
| Academic Year                                                          | 2018/2019        |
| Planned arrival date*                                                  | 09/09/2019       |
|                                                                        | (gg/mm/aaaa)     |
| Planned departure date*                                                | 07/02/2020       |
|                                                                        | (gg/mm/aaaa)     |
| Expected duration*                                                     | 6                |
| Period of Study*                                                       | Primo Semestre   |
|                                                                        |                  |
| ack Forward                                                            |                  |
|                                                                        |                  |

#### Home InfoStudente Email di ateneo

## 19. Check the details you have filled in and proceed.

## A << ... 1 2 E 1 F ... >>

#### Application Form for Incoming Students

The page shows the Application Form Data

\_ Origin \_

| Institution of Origin: | Coventry University |
|------------------------|---------------------|
| Origin:                | Coventry University |
| ERASMUS Code:          | UK COVENTR02        |

#### \_ Destination \_

Forward

| Academic Year:   | 2018                                  |
|------------------|---------------------------------------|
| Type of Program: | EXCHANGE PROGRAMS                     |
| Project:         | Erasmus Economia                      |
| Program:         | Erasmus Economia                      |
| Level of Study:  | Ambito di Mobilità: Exchange Programs |
| Department:      | DIPARTIMENTO DI ECONOMIA E MANAGEMENT |
| Course of Study: | Erasmus Economia                      |
| Field of Study:  | comune                                |

| Period of Study        |                |  |
|------------------------|----------------|--|
|                        |                |  |
| Academic Year          | 2018/2019      |  |
| Planned arrival date   | 09/09/2019     |  |
| Planned departure date | 07/02/2020     |  |
| Expected duration      | 6              |  |
| Period of Study        | Primo Semestre |  |
|                        |                |  |

20. Upload your Learning Agreement.

It should be signed by your coordinator. We will download it from here in order to check it and have it signed by Unibs coordinator.

Please wait for the International Student Mobility Office staff to give you feedback on the LA.

It might need some corrections and amendments.

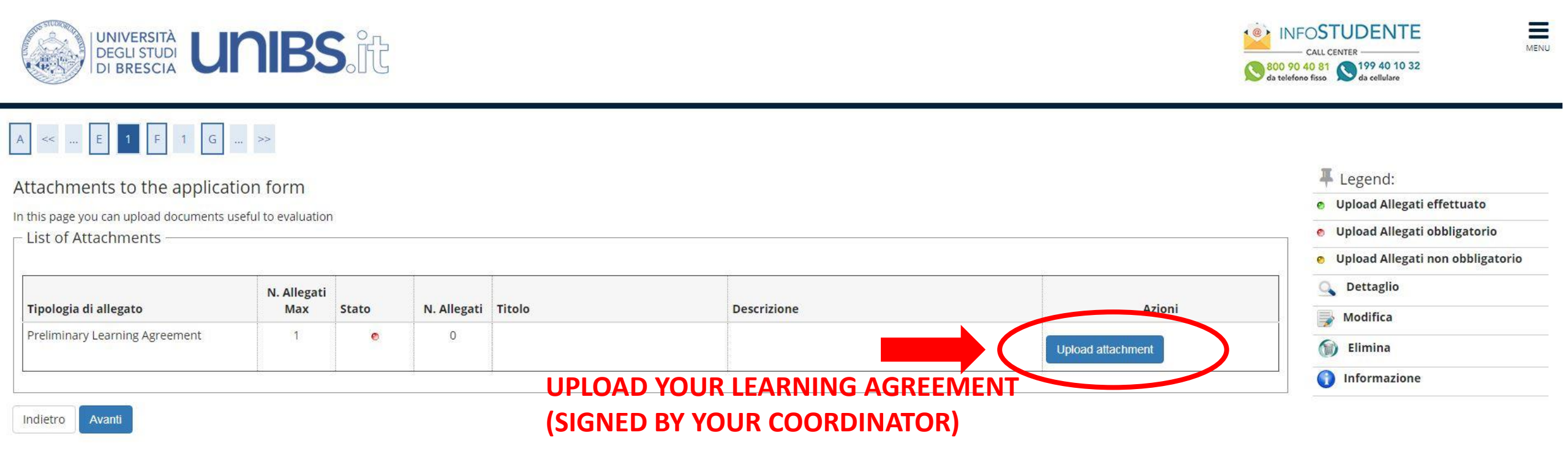

21. When the LA is correctly uploaded, proceed clicking on *avanti* (forward)

| DEGLI STUDI<br>DI BRESCIA                                            | NIBS                                      | j.ft  |            |        |             |        | CALL CENTER<br>CALL CENTER<br>800 90 40 81<br>da telefono fisso                                       |
|----------------------------------------------------------------------|-------------------------------------------|-------|------------|--------|-------------|--------|----------------------------------------------------------------------------------------------------|
| A << E 1 F 1 G                                                       | >>                                        |       |            |        |             |        |                                                                                                    |
| ttachments to the applical<br>۱ this page you can upload documents u | t <b>ion form</b><br>useful to evaluation | l     |            |        |             |        | <ul> <li>Legend:</li> <li>Upload Allegati effettuato</li> <li>Upload Allegati ebbligatorio</li> </ul> |
| List of Attachments —                                                |                                           |       |            |        |             |        | <ul> <li>Opload Allegati obbligatorio</li> <li>Opload Allegati non obbligatorio</li> </ul>            |
| Tipologia di allegato                                                | N. Allegati<br>Max                        | Stato | N Allegati | Titolo | Descrizione | Azioni | Q Dettaglio                                                                                           |
|                                                                      | IIIIIA                                    |       |            |        |             |        |                                                                                                    |
| Preliminary Learning Agreement                                       | 1                                         | 0     | 1          |        |             |        |                                                                                                    |

Home InfoStudente Email di ateneo

Informativa utilizzo cookie | © CINECA

TUDE

22. Fill in the Questionnaire for Incoming Students.

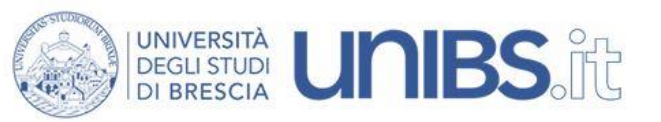

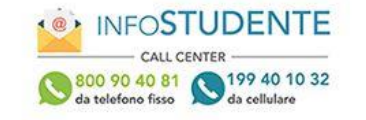

MENU

| A << F 1 G 1                                                                        |        | <b>—</b> Legend:                                            |
|-------------------------------------------------------------------------------------|--------|-------------------------------------------------------------|
| other forms list<br>n this page you can find available forms<br>– Available forms – |        | <ul> <li>Mandatory Field</li> <li>Completed form</li> </ul> |
|                                                                                     |        | Not completed form                                          |
| Form                                                                                | Status | ons ONt completed and compulsory                            |
| Questionario per Incoming Students *                                                |        |                                                             |
| Back Forward                                                                        |        |                                                             |

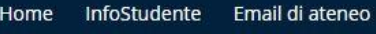

23. Click on nuova compilazione (new questionnaire) in order to fill it in.

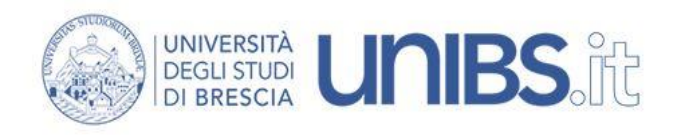

#### 🕷 » Lista Questionari

Pagina riassuntiva con i questionari compilati o compilabili.

Compilazioni del questionario "Questionario per incoming students"

il questionario "Questionario per incoming students" è compilabile per un massimo di 1 volta

# Nessun dato da visualizzare Non è mai statu fatta nessuna compilazione! Nuova compilazione Legentia • = Confermato • = Non Confermato = Non Accessibile Prosegui

Home InfoStudente Email di ateneo

Informativa utilizzo cookie | © CINECA

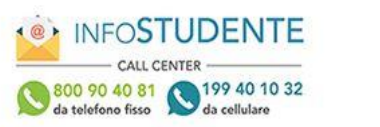

MENU

## 24. Fill in with the name/contact details of **your** University Erasmus Office

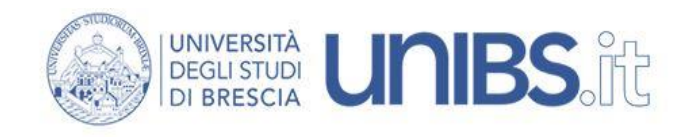

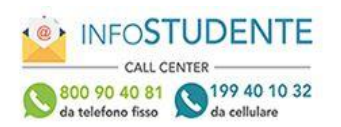

MENU

#### 🕷 » Questionario

## Compilazione del questionario "Questionario per incoming students"

Le domande contrassegnate con (\*) sono obbligatorie.

| coordinatore istituzionale o Ufficio relazioni internazionali |  |
|---------------------------------------------------------------|--|
| Cognome                                                       |  |
|                                                               |  |
| Nome                                                          |  |
|                                                               |  |
| Telefono*                                                     |  |
|                                                               |  |

## 25. Fill in with the name/contact details of your University departmental/academic coordinator

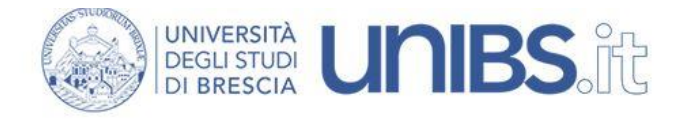

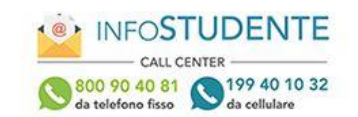

MENU

| * » Questionario                                                   |   |
|--------------------------------------------------------------------|---|
| Compilazione del questionario "Questionario per incoming students" |   |
| e domande contrassegnate con (*) sono obbligatorie.                |   |
| Coordinatore dipartimentale                                        |   |
| Cognome*                                                           |   |
| Kopfer                                                             |   |
|                                                                    |   |
|                                                                    |   |
| Nome*                                                              |   |
| Hans                                                               |   |
|                                                                    |   |
|                                                                    |   |
|                                                                    |   |
| Telefono*                                                          | n |
|                                                                    |   |
|                                                                    |   |

## 26. This section is dedicated to your Italian language skills. Answer and click on *avanti* (forward).

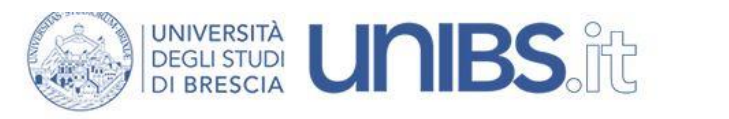

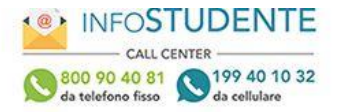

-----

MEN

#### 🕷 » Questionario

Compilazione del questionario "Questionario per incoming students"

Le domande contrassegnate con (\*) sono obbligatorie.

| Competenze Linguistiche                                                 |     |          |                                                                       |
|-------------------------------------------------------------------------|-----|----------|-----------------------------------------------------------------------|
| Stai studiando l'italiano?*                                             | •   | Sì<br>No | Are you studying Italian?                                             |
| Possiedi sufficienti conoscenze di<br>italiano per seguire le lezioni?* | •   | Sì<br>No | Are you proficient enough to attend classes held in Italian language? |
| Disponi di certificazioni di conoscenza<br>della lingua italiana?*      | •   | Sì<br>No | Do you have any Italian language certification?                       |
| annulla Esci Indierro Avanti                                            | ) < |          |                                                                       |

Home InfoStudente Email di ateneo

27. This section is dedicated to your English language skills. Answer and click on *avanti* (forward).

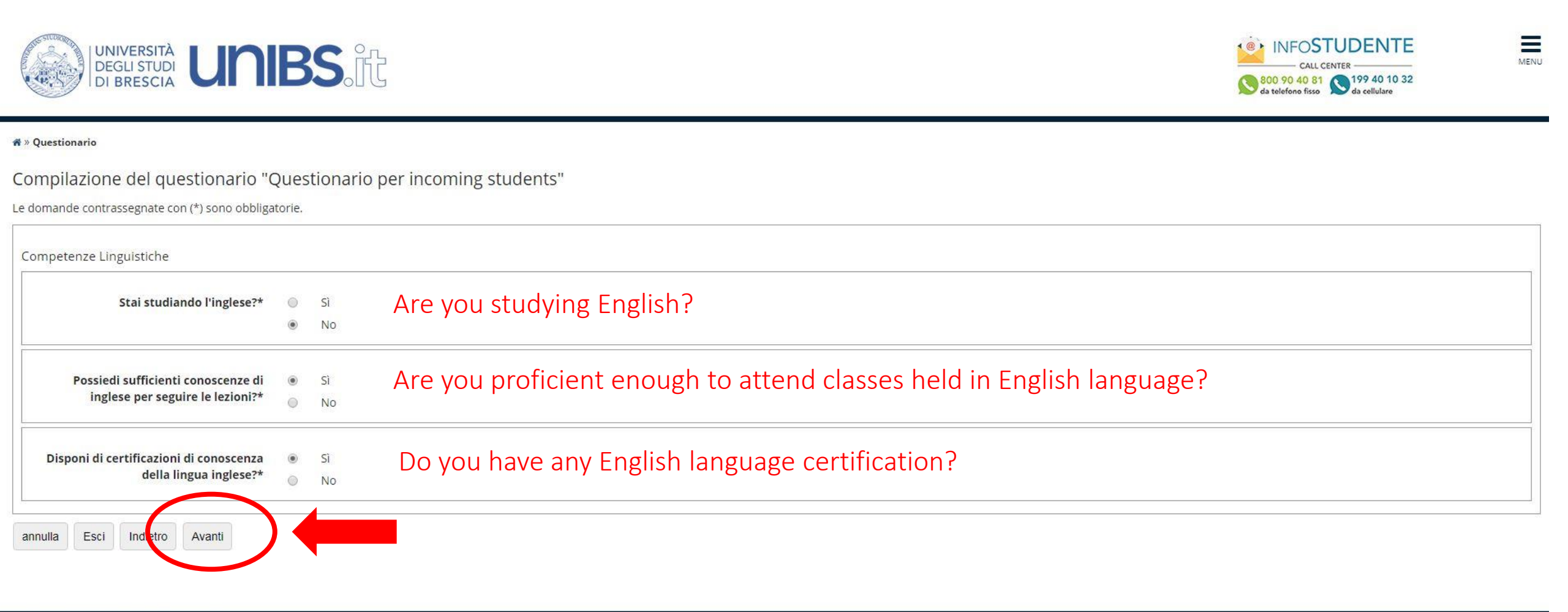

28. This section is dedicated to other language skills. Answer and click on *avanti* (forward).

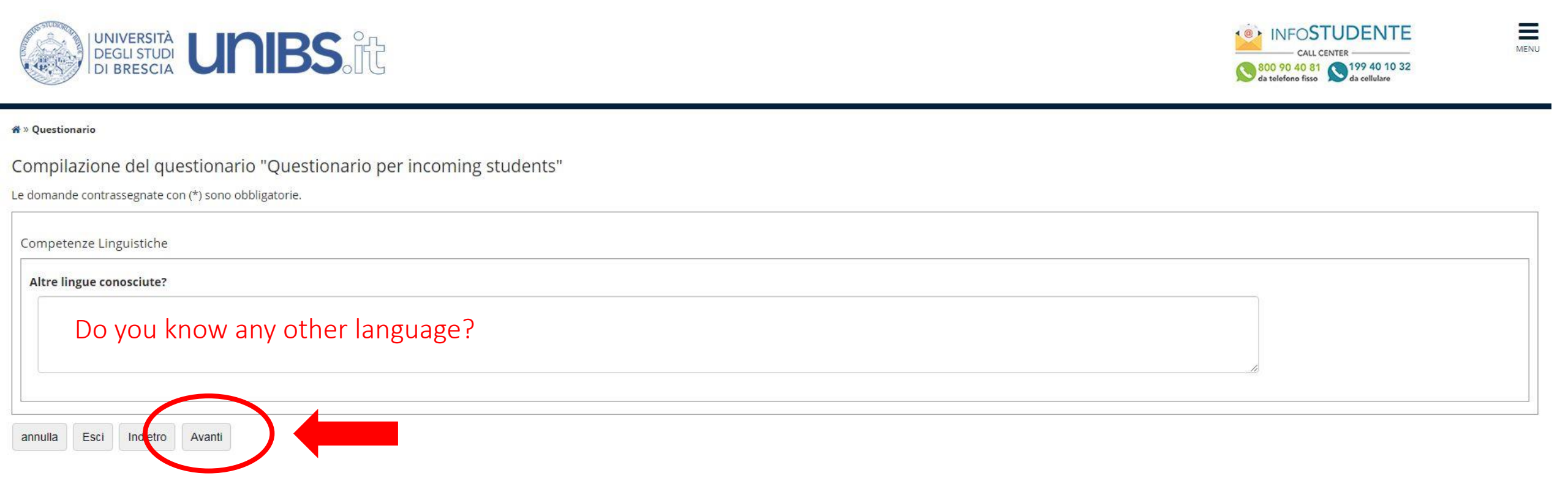

Home InfoStudente Email di ateneo

29. Would you like to have a bed-place (*alloggio*) in our Campus Residences? Click on *si/no* (yes/no) and then click on *avanti* (forward).

**NB** This is not a reservation form, just a preference expression.

In case you are accepted in our Campus Residences, dates will be important in order to let them know your planned period of stay at Unibs. You will be contacted approx one month before your arrival by the Residence staff to confirm your final dates of stay.

| 🕈 » Questionario                               |                                    |
|------------------------------------------------|------------------------------------|
| Compilazione del questionario "C               | uestionario per incoming students" |
| Le domande contrassegnate con (*) sono obbliga | torie.                             |
| Alloggio                                       |                                    |
| Necessiti di un alloggio?*                     | Sì                                 |
| N225-5                                         | No                                 |
| annulla Esci Indietro Avanti                   |                                    |

MENU

Home InfoStudente Email di ateneo

30. Fill in with your planned dates of stay, then click on avanti (forward)

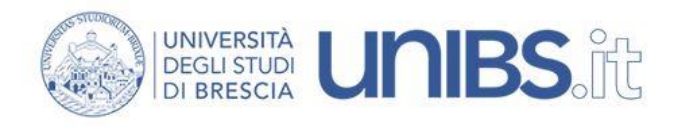

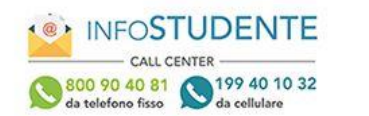

MENU

#### 🛪 » Questionario

Compilazione del questionario "Questionario per incoming students"

Le domande contrassegnate con (\*) sono obbligatorie.

| a di inizio*<br>9/09/2019  |  |
|----------------------------|--|
| ;/mm/aaaa - )              |  |
| a di fine*                 |  |
| 7/02/2020<br>z/mm/aaaa - ) |  |

#### Home InfoStudente Email di ateneo

31. Would you like to attend our Italian language course? Answer *si/no* (yes/no) and click on *avanti* (forward)

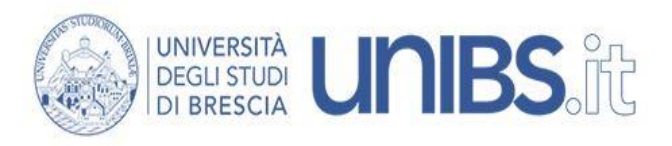

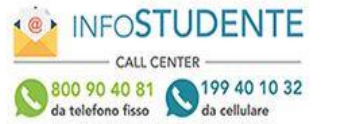

MENU

#### 🕷 » Questionario

Compilazione del questionario "Questionario per incoming students"

Le domande contrassegnate con (\*) sono obbligatorie.

| Corso di italiano                                 |                                    |  |
|---------------------------------------------------|------------------------------------|--|
| Desideri partecipare ad un corso di<br>italiano?* | <ul> <li>Sì</li> <li>No</li> </ul> |  |
| annulla Esci Indiktro Avanti                      |                                    |  |

Home InfoStudente Email di ateneo

32. In case you are interested in attending the Italian language course, choose the level, then click on *avanti* (forward)

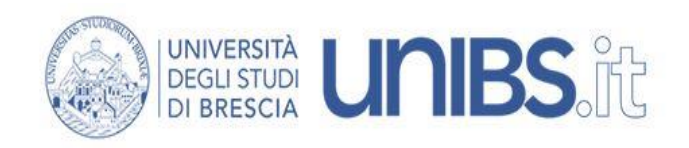

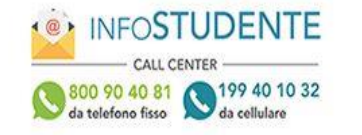

Ξ

MENU

#### 🕷 » Questionario

## Compilazione del questionario "Questionario per incoming students"

Le domande contrassegnate con (\*) sono obbligatorie.

| Corso di italiano                                  |                                                   |  |  |  |
|----------------------------------------------------|---------------------------------------------------|--|--|--|
| A quale livello vorresti il corso di<br>italiano?* | <ul><li>Principiante</li><li>Intermedio</li></ul> |  |  |  |
| annulla Esci Indetro Avanti                        |                                                   |  |  |  |

Home InfoStudente Email di ateneo

33. Click on *conferma* to confirm the questionnarie you have just filled in.

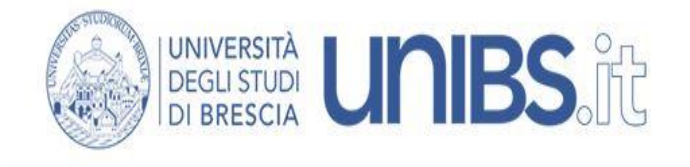

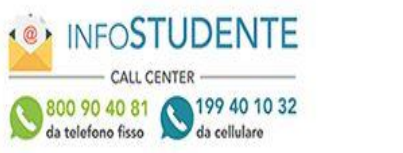

Ξ

MENU

#### 🕷 » Questionario

Riepilogo Questionario per incoming students

| 🔊 Il questionario non è stato CONFERMATO.                              |
|------------------------------------------------------------------------|
| 🕡 Tutte le domande del questionario sono complete.                     |
| Conferma isci 🖨 Stampa                                                 |
| PAGINA 1  Cordinatore istituzionale o Ufficio relazioni internazionali |
| ome                                                                    |

34. Click on esci to close the procedure. Your questionnarie has been acquired.

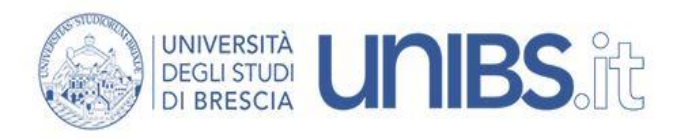

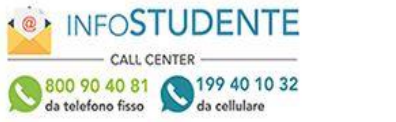

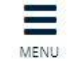

#### 🕷 » Questionario

Riepilogo Questionario per incoming students

| Il questionario è stato CONFERMATO.                         |               |
|-------------------------------------------------------------|---------------|
| Esci 🖨 Stampa                                               |               |
| PAGINA 1                                                    |               |
| ordinatore istituzionale o Ufficio relazioni internazionali |               |
| nome                                                        |               |
|                                                             | Wilde         |
| Nome                                                        |               |
|                                                             | Maria         |
| Telefono                                                    |               |
|                                                             | +49 258258258 |
| E-Mail                                                      |               |

# You have finished, thank you for filling in!